Data sheet

# HP PrintOS Box Easy Submit Portal Setup

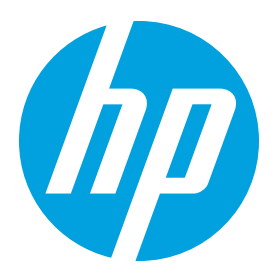

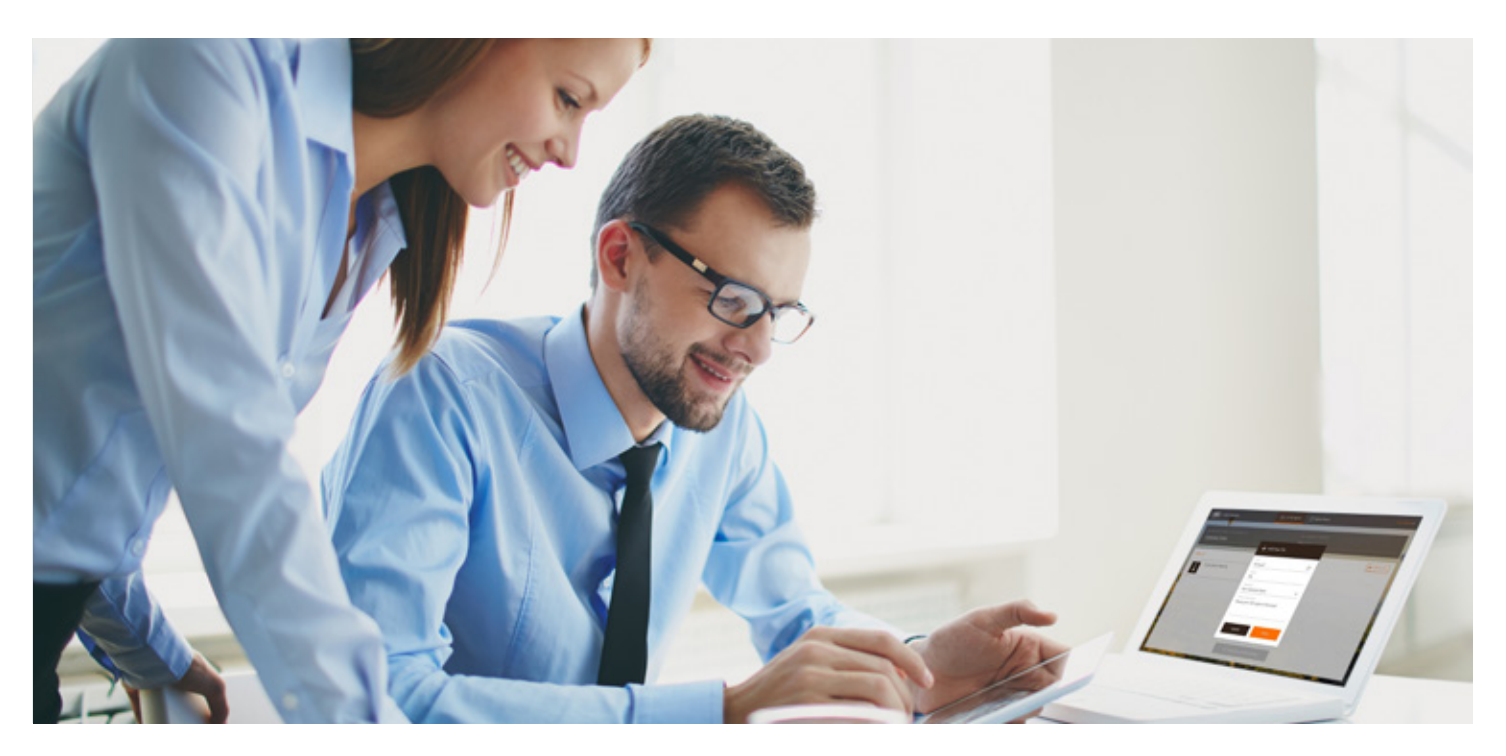

## Improve your clients' experience with your own branded Easy Submit portal

HP PrintOS Box can help you simplify and streamlines file exchange with your print buyers using a three-step process. By using the PrintOS Box service print buyers can continue submitting files as they're accustomed to, or alternatively go through the PrintOS Box Easy Submit tool, which places files in a repository for quick content validation. Once a PDF file is submitted, it automatically generates its own job folder, then continues to automatic preflight, imposition, and routed directly to production.

Not only does HP PrintOS Box significantly simplify your experience of receiving, validating, and routing files to print, your clients benefit too. They can continue submitting files using their preferred method, or they can submit files using the PrintOS Box Easy Submit portal. This portal takes them to an intuitive web page that you can brand with your own logo, where they can easily upload multiple files at once. Additionally, as jobs enter the production pipeline quicker, you can accelerate the delivery of finished jobs to your clients.

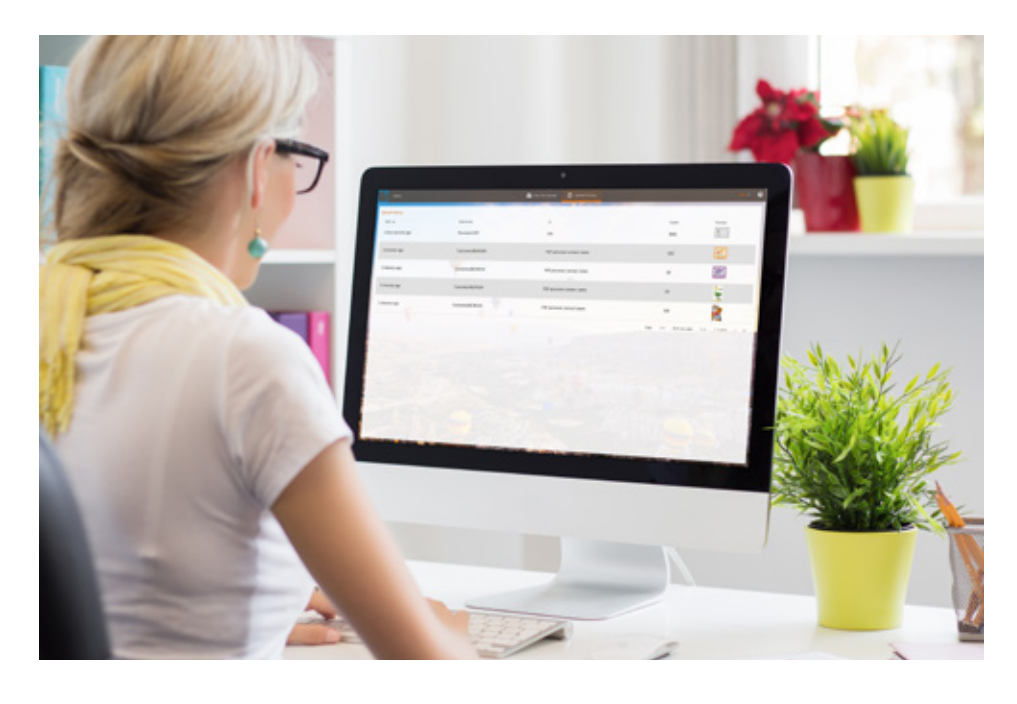

## Security and compliance

Easy Submit is a part of PrintOS Box, a native app on the HP PrintOS platform. When data is sent to the PrintOS cloud platform, users can be assured that HP has done everything possible to safeguard the information in its possession. The HP PrintOS compliance framework has been designed to consistently address multiple certifications, regulatory requirements, and third-party attestations.

## Two ways clients can send files to you via PrintOS Box

#### Email transfer

• For smaller files, usually less than 10 MB, your clients can simply send an email to name@printosbox.com with the file attached. The file will be submitted to your PrintOS Box account for a team member to access and download the project.

#### Easy Submit portal

• For larger files, you can invite the client to access your Easy Submit portal. The client will then need to log in to the portal and from there will be able to upload any large file in a few easy steps. Last Important note: Easy Submit has unlimited storage and no maximum file size limit.

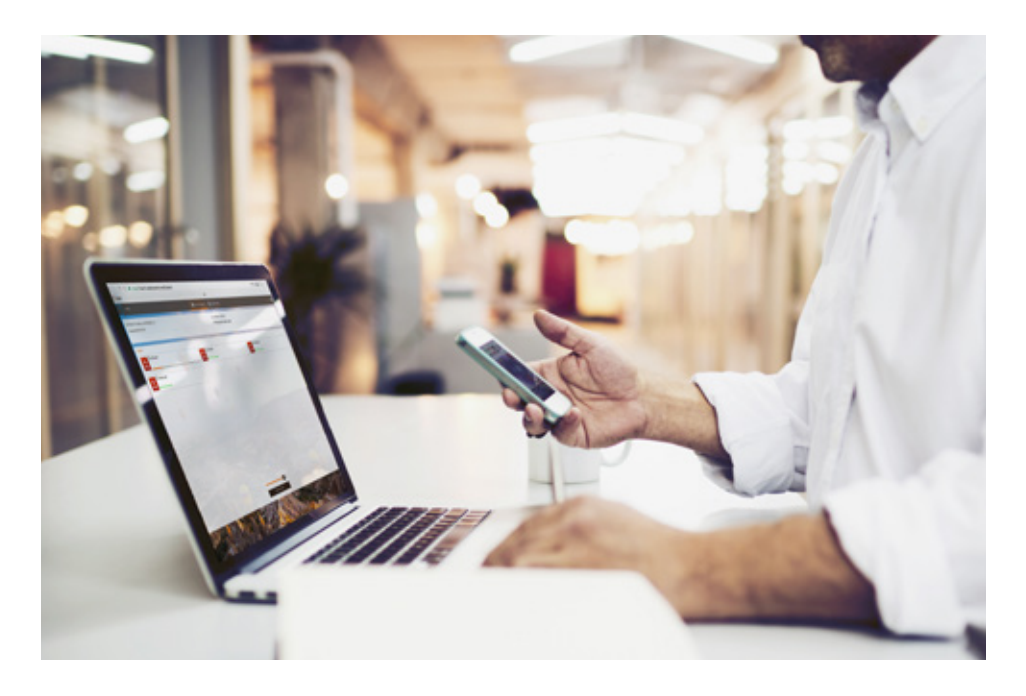

Step-by-step instructions for your clients to access the Easy Submit portal:

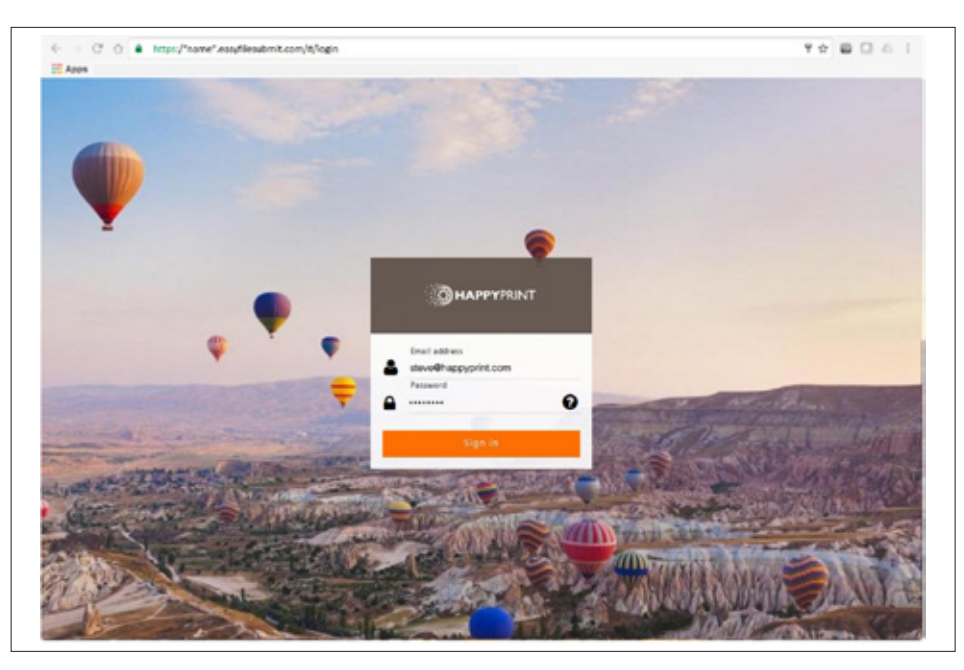

1. Use an Internet browser to browse to https://name.easyfilesubmit.com

2. Complete login information for the HP PrintOS Box Easy Submit portal:

Username: Password: 3. Once logged in, you will see the following page:

| C ①      ktps://same*.exylilesubmit.com/kjupload Apps |                    |                   | Y & B C &       |
|-------------------------------------------------------|--------------------|-------------------|-----------------|
| *name* – file submission                              | 🚹 Easy File Uphoad | O Optoad History  | Wede Farmad - 📀 |
| MY PROJECT NAME or REFERENCE ID                       |                    | MY CONTACT PERSON |                 |
| This is required.                                     |                    | This is required. |                 |
| Files(0)                                              |                    |                   |                 |
|                                                       |                    |                   |                 |
|                                                       | L                  | New File          |                 |
|                                                       | -                  |                   |                 |
|                                                       |                    |                   |                 |
|                                                       |                    |                   |                 |
|                                                       |                    |                   |                 |
|                                                       |                    |                   |                 |
|                                                       |                    |                   |                 |
|                                                       |                    |                   |                 |

4. To begin the upload process:

- 1. At the top left of the page, under MY PROJECT NAME or REFERENCE ID, enter your name (client's).
- 2. At the top right of the page, under MY CONTACT PERSON, enter the contact person (CSR at the Print Service Provider).

| Adda                                                |                    | *                                               | TYPUS       |  |  |
|-----------------------------------------------------|--------------------|-------------------------------------------------|-------------|--|--|
| "name" – file submission                            | 🚹 Easy File Upload | 🕑 Upload History                                | Wastena - ( |  |  |
| MY PROJECT NAME or REFERENCE ID<br>CustomerABC#1234 |                    | MY CONTACT PERSON<br>PSP personnel contact name |             |  |  |
| This is required.                                   |                    | This is required.                               |             |  |  |
| Files(0)                                            |                    |                                                 |             |  |  |
|                                                     |                    |                                                 |             |  |  |
|                                                     | - A                | Id New File                                     |             |  |  |
|                                                     |                    |                                                 |             |  |  |
|                                                     |                    |                                                 |             |  |  |
|                                                     |                    |                                                 |             |  |  |
|                                                     |                    |                                                 |             |  |  |
|                                                     |                    |                                                 |             |  |  |
|                                                     |                    |                                                 |             |  |  |

### 3. In the middle of the page, select Add New File.

| Abos                            |                    | 4                          | 11             |
|---------------------------------|--------------------|----------------------------|----------------|
| "name" – file submission        | 🙆 Kasy File Upfood | 🗿 Upload History           | man format - 6 |
| MY PROJECT NAME or REFERENCE ID |                    | MY CONTACT PERSON          |                |
| CustomerABC#1234                |                    | PSP personnel contact name |                |
| This is required.               |                    | This is required.          |                |
| Files(0)                        |                    |                            |                |
|                                 |                    |                            |                |
|                                 |                    | d New File                 |                |
|                                 |                    |                            |                |
|                                 |                    |                            |                |
|                                 |                    |                            |                |
|                                 |                    |                            |                |
|                                 |                    |                            |                |
|                                 |                    |                            |                |
|                                 |                    |                            |                |
|                                 |                    |                            |                |
|                                 |                    |                            |                |

4. An additional window will appear:

| C C C Mitty /"name" easy/lesubmit.com              | Aliplad                                                                                                    | Y & B [] 6 ] |
|----------------------------------------------------|----------------------------------------------------------------------------------------------------|--------------|
|                                                    | Can Same Ville Splaned Constrainty                                                                                                    | ta -         |
| NY PROJECT AGAME of REPERENCE ID<br>Topart Company | MIT CONTACT PERSON<br>Jan Smith                                                                                                    |              |
| Fries(0)                                           |                                                                                                    |              |
|                                                    |                                                                                                    |              |
|                                                    | • And then the                                                                                                    |              |
|                                                    | · · ·                                                                                                    |              |
|                                                    | The second second secon |              |
|                                                    |                                                                                                    |              |
|                                                    |                                                                                                    |              |
|                                                    | Future Instruction<br>Upget for University                                                                                                    |              |
|                                                    | Canad Base                                                                                                    |              |
|                                                    |                                                                                                    |              |
|                                                    |                                                                                                    |              |
|                                                    |                                                                                                    |              |
|                                                    |                                                                                                    |              |
|                                                    |                                                                                                    |              |

- 5. In the top line of the window, select the Folder icon (to the right).
- 6. Navigate to the file location and select the file (only one file at a time), either a PDF, ZIP or other file type.
- 7. Here you can add additional information to ensure your file is produced successfully, such as:
  - Product type
  - Number of copies
  - Required substrate
  - Special instructions

8. After adding your file, select Done.

9. Repeat steps (5) to (9), to upload additional files, if any.

10. When you complete adding all files, you will be able to see their names on the list, ready for upload.

| C C . Co Inclard, uniter statistication could be | ipioad           |                          |               | TYNUC           |
|--------------------------------------------------|------------------|--------------------------|---------------|-----------------|
| Apps                                             |                  |                          |               |                 |
|                                                  | Lang The Lopical | C Established            |               | 4a • 1          |
| PF PROJECT MANN & RURENENCE CO                   |                  | MY CONTACT PERSON        |               |                 |
| SedunerABG#1234                                  |                  | PSP persenal cented name |               |                 |
| A-18                                             |                  |                          |               |                 |
|                                                  |                  |                          |               | · And reserving |
| C INNEAR                                         | a surreger       |                          | Contempor     |                 |
| Y.                                               |                  |                          | -             |                 |
| PDF                                              |                  |                          |               |                 |
|                                                  |                  |                          |               |                 |
|                                                  |                  |                          |               |                 |
|                                                  |                  |                          |               |                 |
|                                                  |                  |                          |               |                 |
|                                                  |                  |                          |               |                 |
|                                                  |                  |                          |               |                 |
|                                                  |                  |                          |               |                 |
|                                                  |                  |                          |               |                 |
|                                                  |                  |                          |               |                 |
|                                                  |                  |                          |               |                 |
|                                                  |                  |                          |               |                 |
|                                                  |                  |                          |               |                 |
|                                                  | <u>a</u>         | a la marte               |               |                 |
|                                                  | - Carlos S       | NY SCALE                 | NOT THE PARTY | San Bar         |
|                                                  | A LINCOLO AND    | NUT WITH STATE           | 100 CT        |                 |

11. When the list is complete, select Upload To at the bottom of the window. Your upload will start.

| C O A https://name".easyfilesubmit.com                                                                                                    | it/upload          |                                                                                                    | 72800          |
|----------------------------------------------------------------------------------------------------|--------------------|----------------------------------------------------------------------------------------------------|----------------|
| Apps                                                                                                    |                    | 4                                                                                                    |                |
|                                                                                                    | 🛆 Lang File System | C lipitael trailery                                                                                                    | 6a • 1         |
| AN TROJECT MANS OF REPEARING ID                                                                                                    |                    | INT CONTACT PERSON                                                                                                    |                |
| and a second state                                                                                                    |                    | PSP persenal control name                                                                                                    |                |
| der (16                                                                                                    |                    |                                                                                                    |                |
| D 2044.p.0                                                                                                    | D 2006ar           | B 205200.                                                                                                    | eff.           |
| PD4                                                                                                    | POP Planate levels | POF Plantes                                                                                                    |                |
| B 20120 per                                                                                                    |                    |                                                                                                    |                |
| The second second                                                                                                    |                    |                                                                                                    |                |
|                                                                                                    |                    |                                                                                                    |                |
|                                                                                                    |                    |                                                                                                    |                |
|                                                                                                    |                    |                                                                                                    |                |
|                                                                                                    |                    |                                                                                                    |                |
|                                                                                                    |                    |                                                                                                    |                |
|                                                                                                    |                    |                                                                                                    |                |
|                                                                                                    |                    |                                                                                                    |                |
|                                                                                                    |                    |                                                                                                    |                |
|                                                                                                    |                    |                                                                                                    |                |
|                                                                                                    |                    |                                                                                                    |                |
|                                                                                                    |                    |                                                                                                    |                |
|                                                                                                    |                    | -                                                                                                    |                |
|                                                                                                    | # (acc             | spinet                                                                                                    |                |
|                                                                                                    | Charles 18 1       | NING AND                                                                                                    | State - Andrew |
| ATION MEETING                                                                                                    | State State        | ALL AND ALL AND A | a ton the      |
| A CONTRACTOR OF A CONTRACTOR OFTA CONTRACTOR OFTA CONTRACTOR OFTA CONTRACTOR O |                    | CONTRACTOR OF THE OWNER                                                                                                    |                |

12. During the upload process you can track the progress of each file.

13. When the upload is complete, you will be routed to the Upload History page. To upload additional files, select Easy File Upload to return to the Add File page.

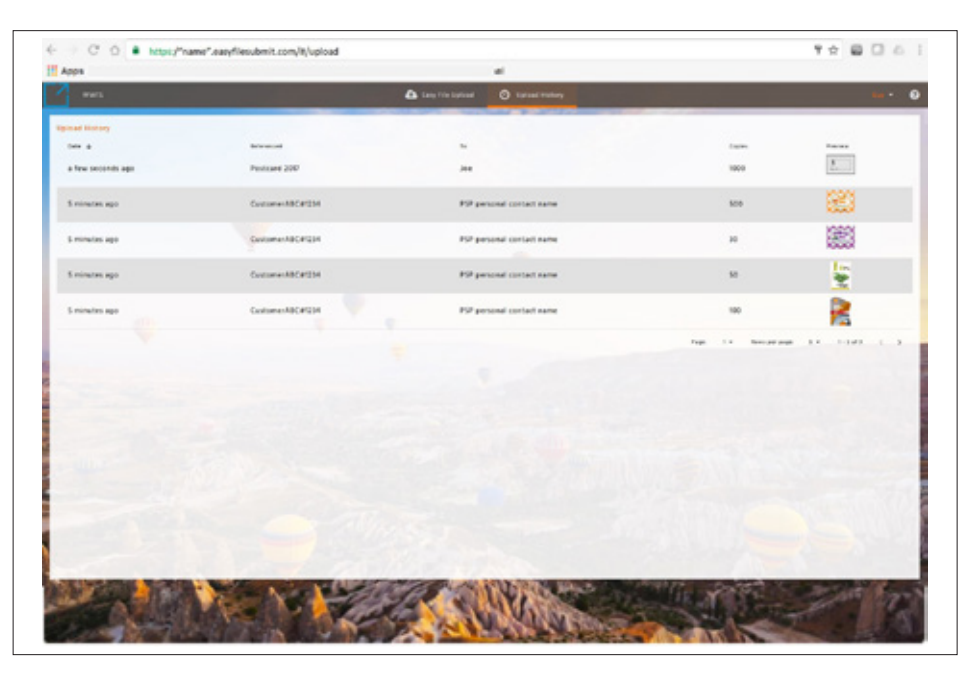

14. At this point the process is done. You can then create a new upload for another job, or log out.

| Box      |      |          |                     |    |                           |                       |              |                    |              |                | •   |   |
|----------|------|----------|---------------------|----|---------------------------|-----------------------|--------------|--------------------|--------------|----------------|-----|---|
| Mass     | Inb  | ак       |                     |    |                           |                       |              |                    | happyprint@p | orintosbox.com | • 1 | 8 |
| Gettings |      | a enai   | E. Happy Print      |    |                           |                       |              | Destination Status |              |                |     | • |
|          | Fold | iens (4) |                     |    |                           |                       |              | 9- / A = 0         |              | ioach .        |     |   |
|          | 0    |          | Name :              | 74 | <b>1</b> 0 -              | Prom :                | Submitted -  | Multiled :         | files :      | Size :         |     |   |
|          | 0    | 13       | The Neguri Campaign |    | stere                     | pay habagity.com      | 2 hours apo  | 2 hours age        | 8            | 71.3 88        |     |   |
|          | 0    | 6        | Customer/d041204    |    | PSP personal contact name | gay habaging som      | 2 hours ago  | 2 hours age        |              | 25.7 MB        |     |   |
|          | 0    | 0        | postcards           |    | aul analogorinitation com | pahaba@hp.com         | 2 months age | 2 months ago       | 3            | 1004,718       |     |   |
|          |      | 0        | andor 3842%         |    | wwtagprintoalos.com       | Ion Smithelyogart.com | 2 months app | 21 days app        |              | 24.98          |     |   |
|          |      |          |                     |    |                           |                       |              |                    |              |                |     |   |
|          |      |          |                     |    |                           |                       |              |                    |              |                |     |   |

Data sheet | HP PrintOS Box Easy Submit Portal Setup

Learn more at hp.com/go/printos hp.com/go/indigoprintos hp.com/go/scitexprintos hp.com/go/pagewidewebpressprintos hp.com/go/latexprintos

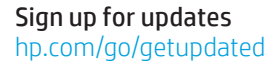

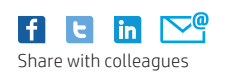

★ Rate this document

© Copyright 2017 Hewlett Packard Development Company, L.P. The information contained herein is subject to change without notice. The only warranties for HP products and services are set forth in the express warranty statements accompanying such products and services. Nothing herein should be construed as constituting an additional warranty. HP shall not be liable for technical or editorial errors or omissions contained herein.

4AA6-9776ENA, May 2017